# Handleiding online portal Buzz Buddy

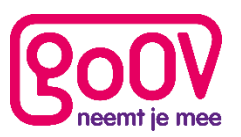

### Inloggen

Ga naar de website: http://portal5.mobiletrack.nl/Account/Logon

Log in met de door GoOV gegeven inloggegevens. Hierna kom je op het hoofdscherm.

### Hoofdscherm

Overzicht om alle

Klik op apparaten te bekijken die onder dit account vallen.

Afhankelijk van hoeveel apparaten er onder dit account vallen krijg je een overzicht te zien van alle apparaten:

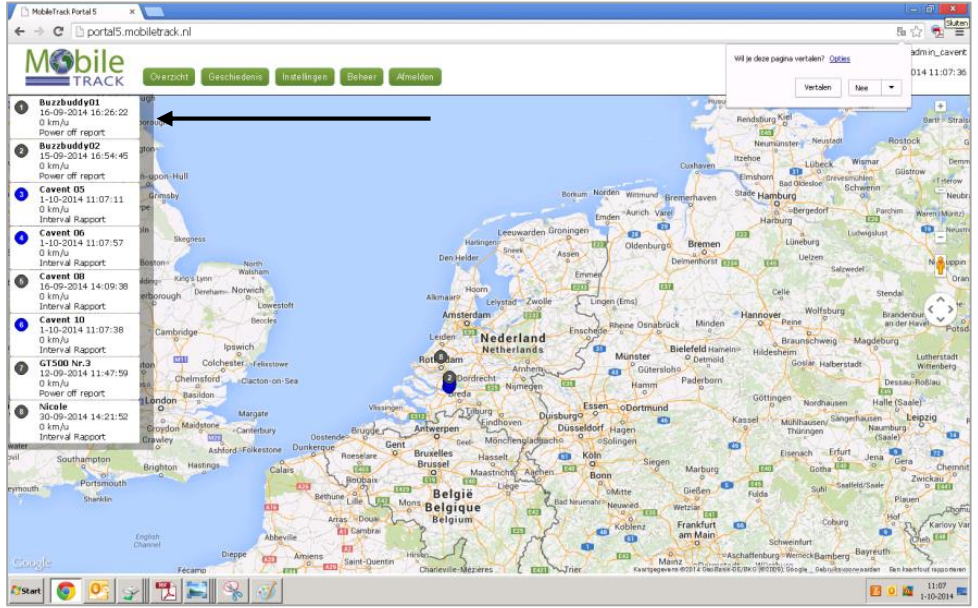

Klik op een Buzz Buddy om de bijzonderheden te bekijken. De kaart zoomt automatisch in op het aangeklikte Buzz Buddy.

De apparaten die op het moment aanstaan worden aangegeven met een blauwe kleur. De apparaten die niet actief zijn worden aangegeven met grijs.

Je krijgt het volgende scherm te zien:

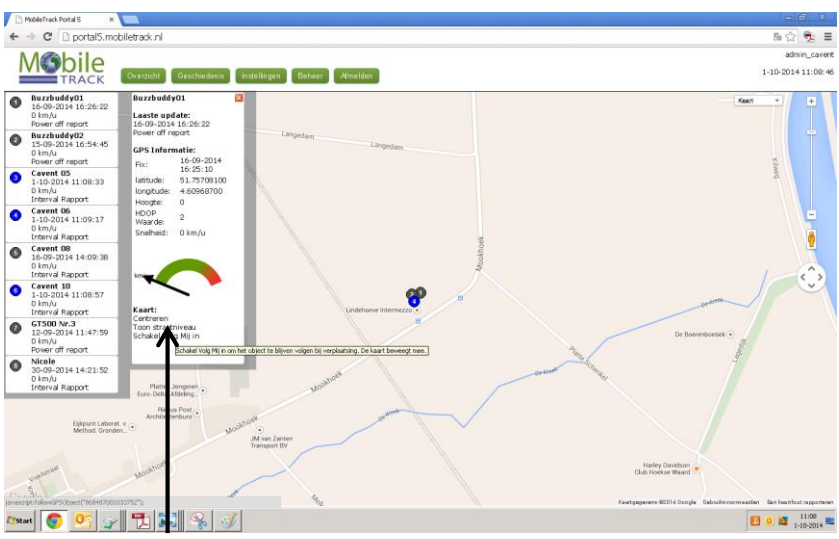

Als je je muishandje over Centreren, Toon straatniveau of Schakel Vol Mij in beweegt dan krijgt je te zien welke actie er wordt uitgevoerd wanneer ie hierop klikt.

| Centreren:           | De kaart verschuift automatisch, zodat de Buzz Buddy in het midden van de kaart |
|----------------------|---------------------------------------------------------------------------------|
|                      | komt te staan.                                                                  |
| Toon straatniveau:   | De kaart zoomt automatisch in op de Buzz Buddy.                                 |
| Schakel Volg Mij in: | De kaart beweegt automatisch mee als de Buzz Buddy beweegt.                     |

#### www.go-ov.nl 030-7508987 info@go-ov.nl

## Geschiedenis

Wanneer je wil zien welke route de reiziger met de Buzz Buddy heeft afgelegd dan klik je op:

Je kunt in dit scherm de juiste Buzz Buddy aanvinken, door te klikken in het lege vakje dat is verschenen, je kan ook meerdere Buzz Buddy's tegelijk aanvinken:

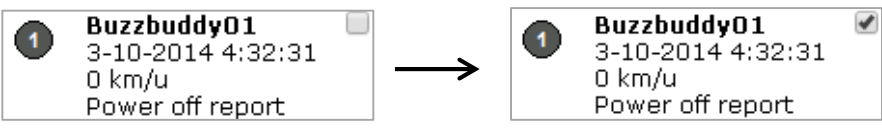

Let goed op de datum en tijd vanaf wanneer je reisgeschiedenis wil ontvangen. De geschiedenis periode staat altijd op de huidige dag vanaf 00:00 uur.

Wanneer je op de datum en het pijltje naast de tijd klikt kun je de juiste periode instellen:

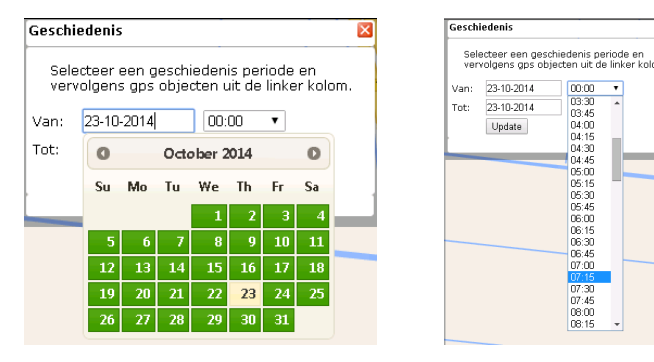

Klik vervolgens op Update

In de kolom 'Geschiedenis' kun je de exacte reisgegevens van de Buzz Buddy bekijken. Voor een duidelijk overzicht op de kaart kun je de kolom afsluiten door op het kruisje te klikken.

Op de kaart is er voor elk contactmoment tussen de Buzz Buddy en de satelliet een blauwe stip te zien. De website verbindt deze punten automatisch met een blauwe lijn. Deze lijn kan dus iets afwijken van waar de reiziger in werkelijkheid is geweest.

Soms is de verbinding met de satelliet niet sterk genoeg, in dit geval kan het signaal iets afwijken. De locatie die de website aangeeft kan er dan tot 100 meter naast zitten.

### Geofence

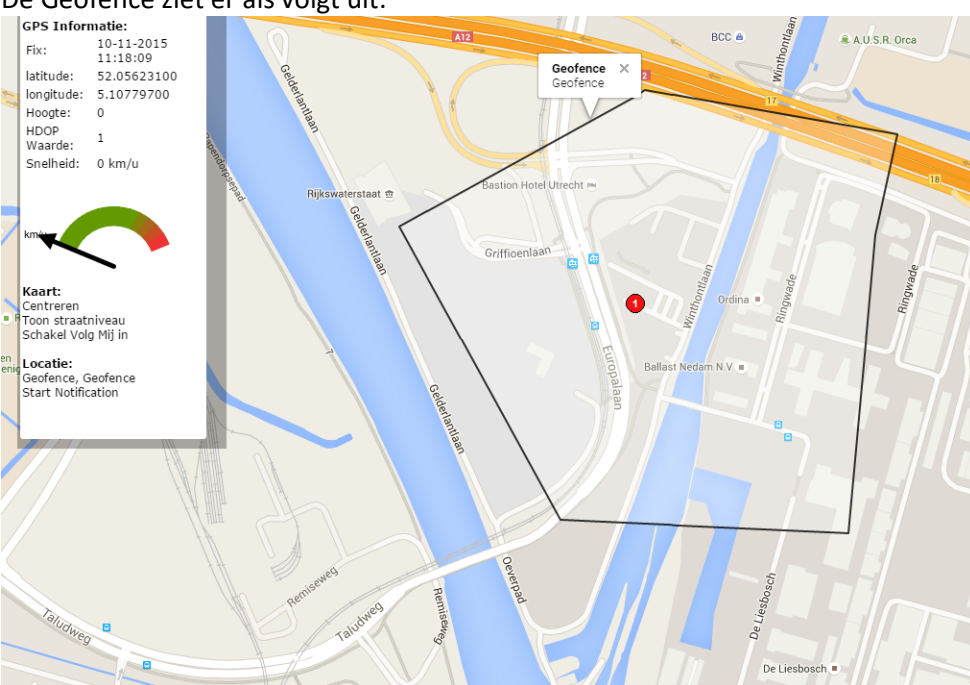

De Geofence is de zwarte lijn, welk een vooraf ingesteld gebied, door GoOV BV, afbakkend. Wanneer deze lijn gekruist wordt door de reiziger, gaat er een melding in het openstaande portaal af. Als gebruiker kun je de Geofence zien, maar niet veranderen. Mail hiervoor naar info@go-ov.nl.

### De Geofence ziet er als volgt uit:

www.go-ov.nl 030-7508987 info@go-ov.nl